## **Clocking In and Out with Timeforce**

In Agent Interface, check in to Client ID 1111

2 The Startel Web Browser will automatically display the Timeforce timeclock.

**3** Using either the number pad on the keyboard on the on-screen keypad, enter your 4-digit employee ID number (the same code you use to unlock the back door). When entered correctly, your name should appear on the on-screen ID card.

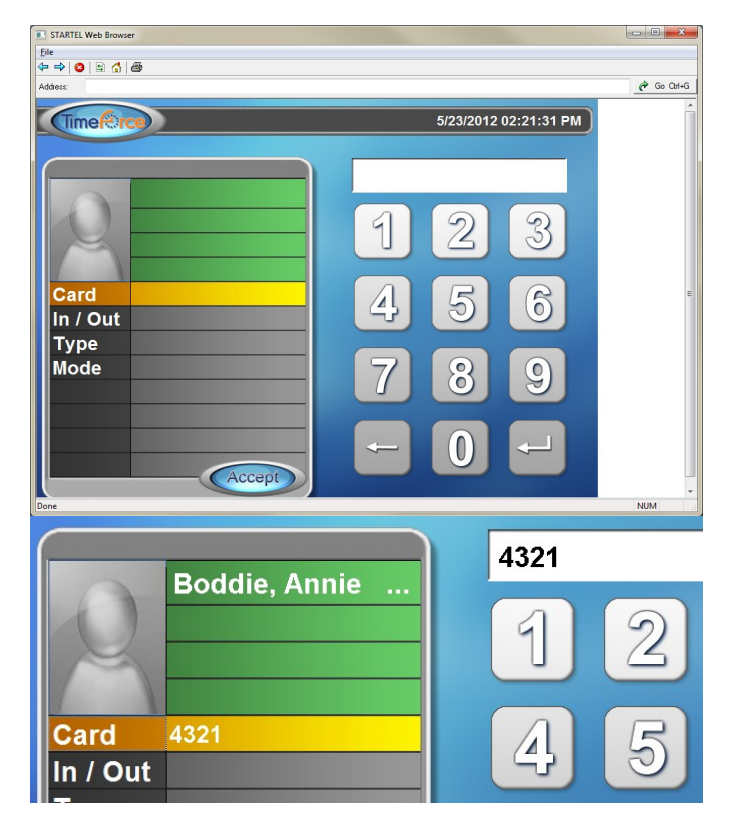

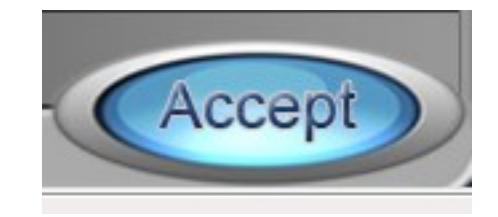

- After verifying the correct name is displayed, click the "Accept" button.
- **5** Press "Next Call" and turn on your box to begin taking calls.
- 6 Once you've completed your shift, to clock out, repeat steps 1-4.